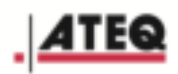

# ATEQ VT620 Version 1.0

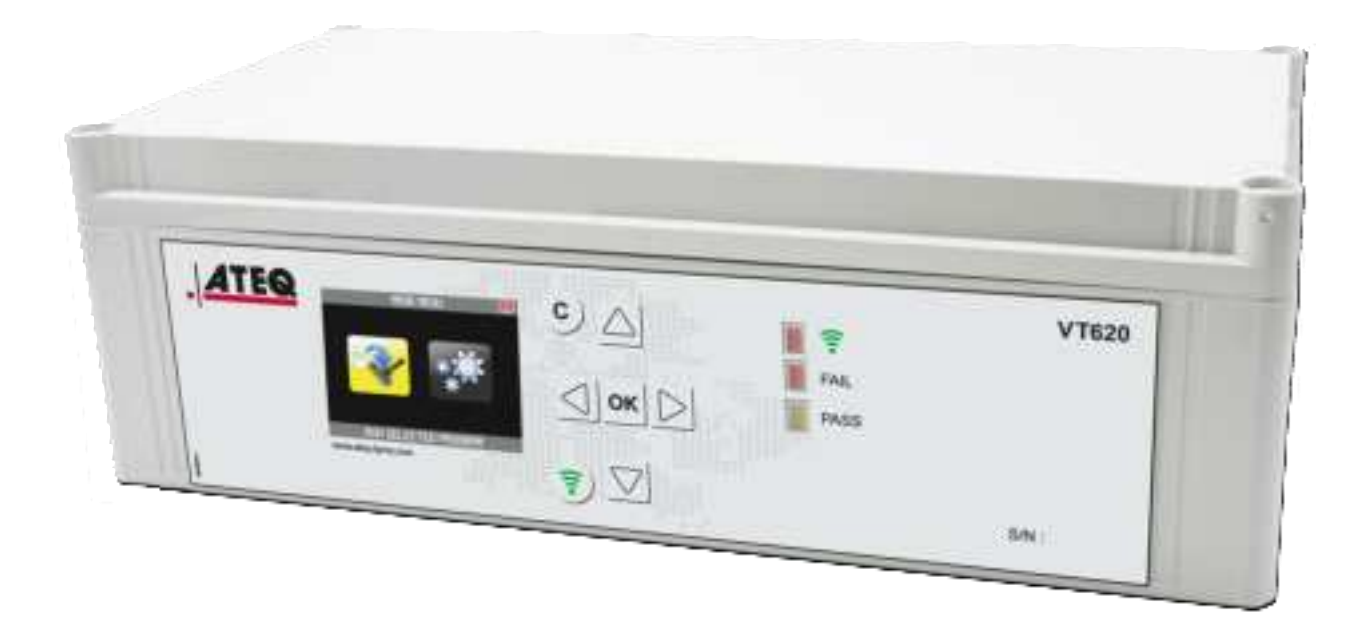

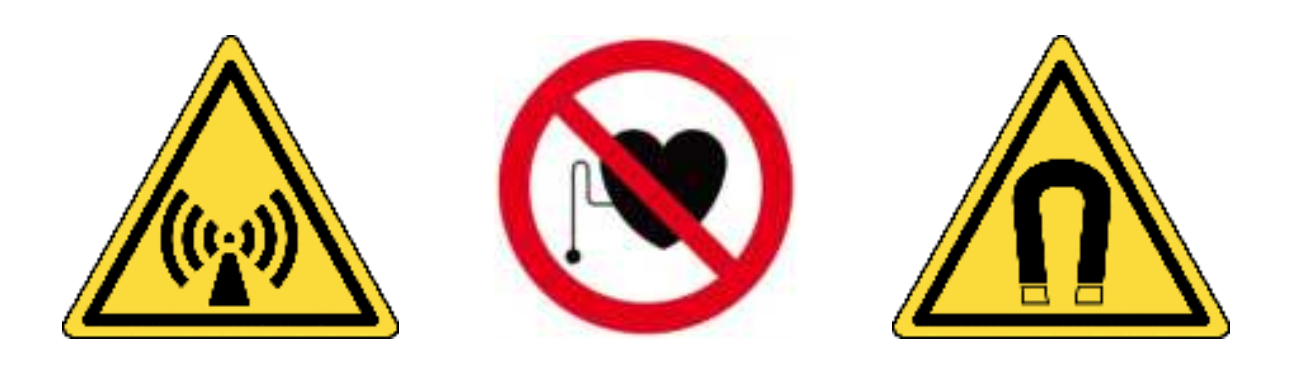

# www.ateq-tpms.com

Reference: UM-JS1AI1-01-10-EN

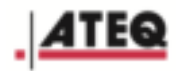

# **REVISION OF USER MANUAL VT620**

We continuously work on improving our products. This is why the information contained in this user manual, the tool and its technical specifications may be modified without notice.

| Edition/Revision | Reference          | Date<br>(wk/yr) | Chapters updated              |
|------------------|--------------------|-----------------|-------------------------------|
| First edition    | UM-JS1AI1-01-10-EN | 45/2019         | Software version JS1AI1-01-10 |

# **TABLE OF CONTENTS**

| 1.   | SAFETY RECOMMENDATIONS                            | 3 |
|------|---------------------------------------------------|---|
| 1.1  | ELECTROMAGNETIC FIELD EMISSION DEVICE             | 3 |
| 1.2  | STANDARDS AND REFERENCES                          | 3 |
| 1.3  | SAFETY                                            | 4 |
| 1.4  | DEFINITION OF THE VT620 UNIT AND ITS ANTENNA      | 4 |
|      |                                                   |   |
| 2.   | TECHNICAL SPECIFICATIONS VT620                    | 5 |
| 2.   | 1.1. DEVICE SPECIFICATIONS VT620                  | 5 |
| 2.   | 1.2. DIMENSIONS                                   | 5 |
| 2.2. | TECHNICAL SPECIFICATIONS OF THE UNIVERSAL ANTENNA | 6 |
| 2.   | 2.1. SPECIFICATIONS                               | 6 |
| 2.   | 2.2. ANTENNAS                                     | 6 |
| 2.   | 2.3. RADIO FREQUENCIES USED                       | 7 |
|      |                                                   |   |
| 3.   | DEVICE DESCRIPTION                                | 8 |
| 3.1. | KIT CONTENTS                                      | 8 |
| 3.2. | DESCRIPTION OF THE VT620                          | 8 |
|      |                                                   |   |
| 4.   | USER INTERFACE                                    | 9 |
| 4.1. | OVERVIEW OF VT620 FRONT PANEL                     | 9 |
| 4.2. | OVERVIEW OF KEYPAD FUNCTIONS                      | 9 |
| 4.   | 2.1. CONTROL KEYS                                 | 9 |
| 4.3. | OVERVIEW OF THE VT620 BACK PANEL1                 | 0 |
| 4.   | 3.1. ON/OFF SWITCH1                               | 0 |
| 4.   | 3.2. POWER SUPPLY1                                | 0 |
| 4.   | 3.3. RECEPTION ANTENNA PORTS (J1 & J2)1           | 0 |
| 4.   | 3.4. USB PORT (J3)1                               | 1 |
| 4.   | 3.5. RJ45 PORT (J4)1                              | 1 |
| 4.   | 3.6. TRANSMISSION ANTENNA LINK PORT (J5)1         | 1 |
| 4.4. | DISPLAY SCREEN AND INDICATOR LIGHTS1              | 1 |
| 4.   | 4.1. LCD DISPLAY                                  | 1 |
|      |                                                   |   |

# ATEQ

### ATEQ VT620

| 5.1.   | FIXING THE ANTENNA13 |                                            |    |
|--------|----------------------|--------------------------------------------|----|
| 5.2.   | ANTE                 | ENNA ENVIRONMENT                           | 13 |
| 5.3.   | POSI                 | TIONING THE ANTENNAS                       | 13 |
| 5.3.1. | FOR                  | AUTOMOBILE PRODUCTION                      | 14 |
| 5.3.   | 1.1.                 | Typical vehicle sequence                   | 14 |
| 5.3.   | 1.2.                 | Determining the antenna spacing            | 15 |
| 5.3.   | 1.3.                 | Distance between antenna and vehicle wheel | 16 |
| 5.3.   | 1.4.                 | Automation                                 | 16 |
| 5.3.2. | FOR                  | WHEEL PRODUCTION PLANTS                    | 16 |
| 5.3.   | 2.1.                 | Distance between antenna and wheel         | 16 |
| 5.3.   | 2.2.                 | Automation                                 | 16 |
| 5.4.   | POSI                 | TIONING THE ATEQ VT620                     | 16 |

| 6.   | STARTING AND ADJUSTING  | 17 |
|------|-------------------------|----|
| 6.1. | STARTING THE ATEQ VT620 | 17 |
| 6.2. | MENU TREE               | 17 |
| 6.2  | 2.1. SETTINGS MENU      | 17 |

| 7.   | USING THE VT620              | 21 |
|------|------------------------------|----|
| 7.1. | SELECTING A PROGRAM          | 21 |
| 7.2. | STARTING A CYCLE PROGRAM     | 22 |
| 7.3. | STOPPING THE CURRENT PROGRAM | 23 |
| 7.4. | CREATING A PROGRAM           | 23 |
| 7.5. | EDITING A PROGRAM            | 34 |
| 7.6. | DELETING A PROGRAM           | 36 |

| 8.   | GLOBAL SETTINGS MENU                        | 38 |
|------|---------------------------------------------|----|
| 8.1. | OPENING THE GLOBAL SETTINGS MENU            | 38 |
| 8.2. | CHOOSING THE PRESSURE AND TEMPERATURE UNITS | 38 |
| 8.3. | CHOOSING THE ID DISPLAY FORMAT              | 39 |
| 8.4. | CHOOSING THE DEVICE LANGUAGE                | 40 |
| 8.5. | ADJUSTING THE MODBUS SETTING                | 41 |
| 8.6. | SETTING THE BAUD RATE                       | 41 |
|      |                                             |    |

| 9. IN | <b>IDEX</b> |
|-------|-------------|
|-------|-------------|

43

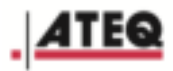

# **1. SAFETY RECOMMENDATIONS**

# **1.1 Electromagnetic field emission device**

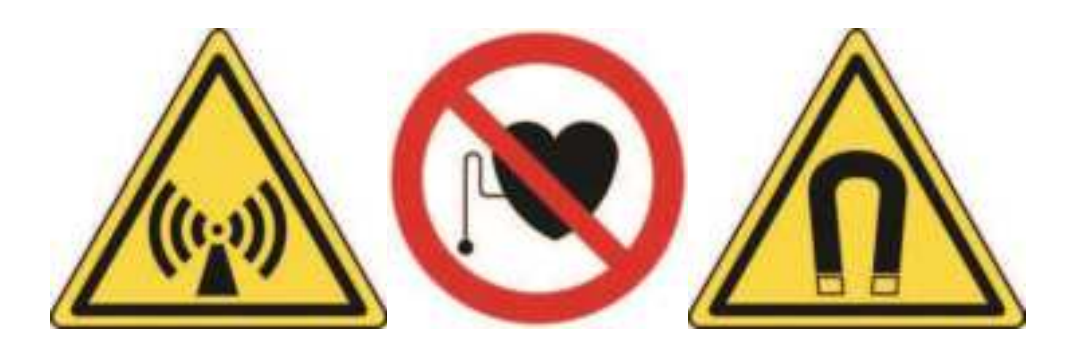

This device emits electromagnetic fields. Its use and access to it must be regulated.

No electromagnetic field is produced when the device is not transmitting. So there is no exposure during this period. Access (exposure zones) need only to be limited during the transmission period.

It is imperative that exposure zones around the device antenna are defined. There are four such zones:

- Zone A: access prohibited, except by special arrangement.
- Zone B: strictly limited access.
- > Zone C: limited access (work area).
- > Zone D: free access (public zone).
- Public zone:  $\leq$  5 A/m (zone D)
- Work zone: ≤ 25 A/m (Zone C)

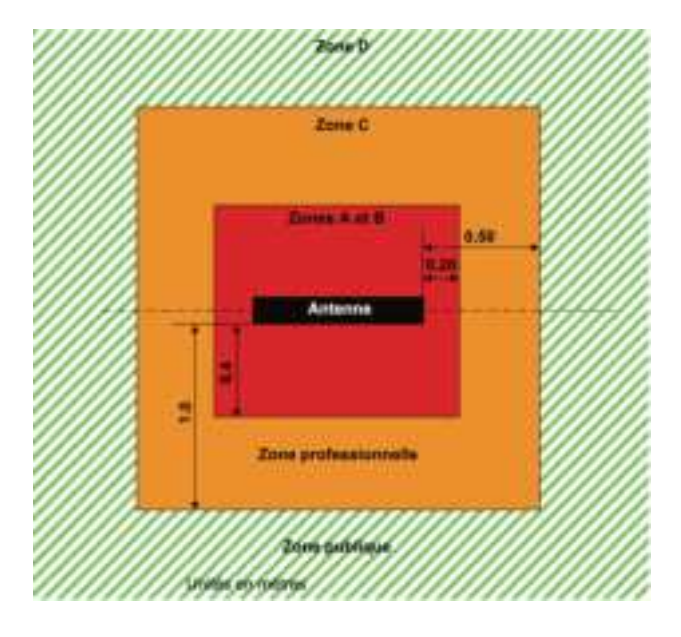

## 1.2 Standards and references

Installation must be carried out according to industry regulations and standard AFNOR UTE C99-111 (October 2002).

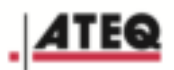

# 1.3 Safety

In the device menu, "Safety" mode prevents the starting of any cycle by pressing "Start cycle" on the front. You are advised to leave this function activated.

Please note that ATEQ will not be held liable for any accident connected with the misuse of the measuring instrument or with a failure to comply with the safety regulations in force when installing the device.

# 1.4 Definition of the VT620 unit and its antenna

The purpose of this device is to activate the TPMS/TMS sensors mounted in the wheels in order to recover and record their data.

- The VT620 can also program TPMS/TMS sensors.
- The device interacts with the sensors without contact.

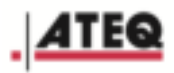

# 2. TECHNICAL SPECIFICATIONS VT620

## 2.1.1.VT620 device specifications

|                               | VT620                                            |
|-------------------------------|--------------------------------------------------|
| Dimensions<br>H x L x D (mm): | 400 x 300 x 132                                  |
| Power supply                  | 90V-230V DC stabilized (+/- 0.5 V)<br>2.5 A min. |
| Weight (kg):                  | Approx. 2.5                                      |
| Temperature                   |                                                  |
| operation                     | +10°C to +45°C                                   |
| storage                       | 0°C to +60°C                                     |

## 2.1.2. Dimensions

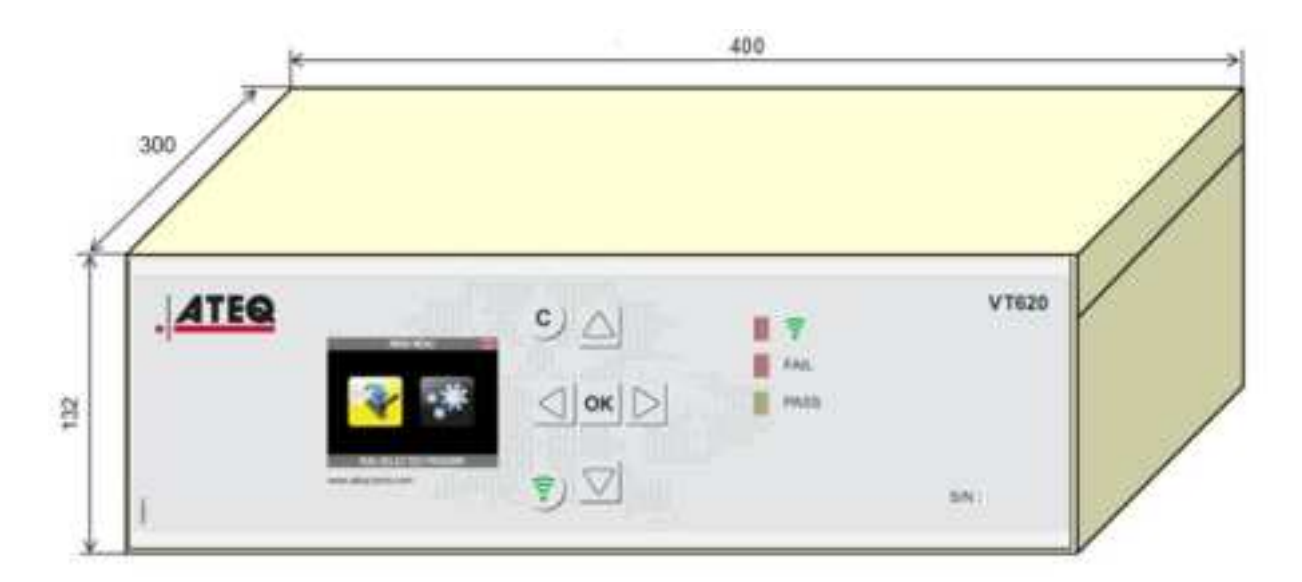

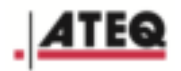

# 2.2. Technical specifications of the universal antenna

### 2.2.1. Specifications

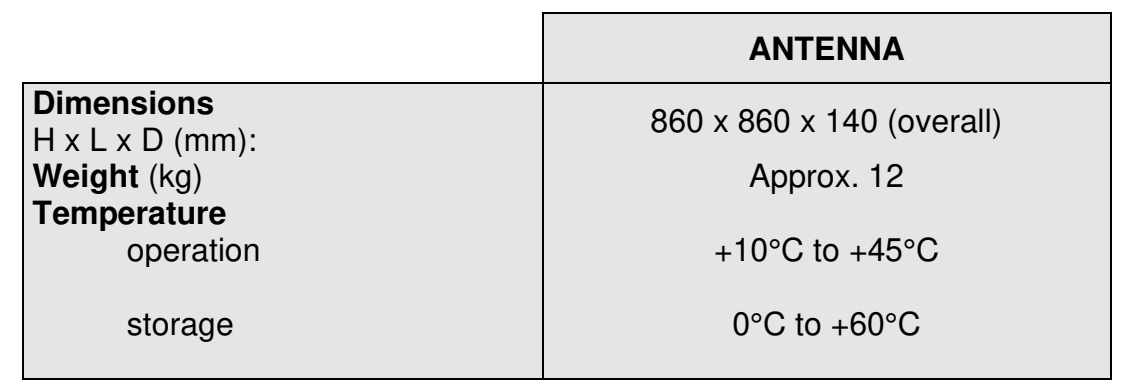

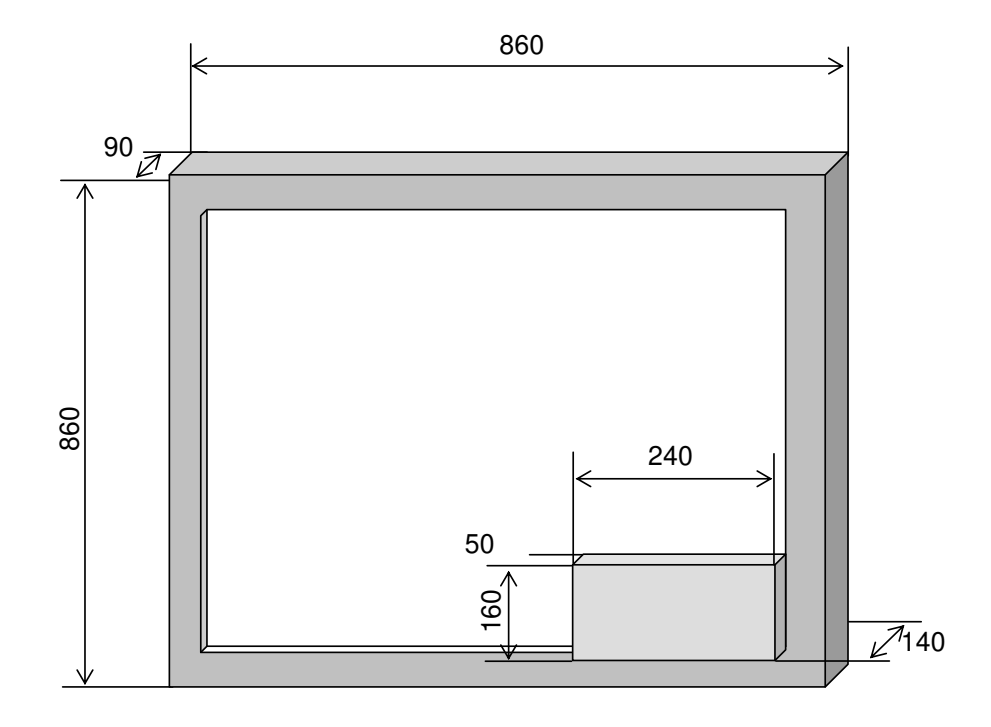

### 2.2.2. Antennas

The universal antenna comprises three different types of transmitting antennas and one receiving antenna.

- Transmitting antenna Axial LF (CW Continuous Wave),
- Transmitting antenna Axial LF (Modulated),
- Transmitting antenna Radial (Tangent).
- Receiving antenna RF (315 & 433 MHz)
- The Axial antenna is recommended when the antenna of the TPMS sensor in the wheel is oriented perpendicular to the antenna pane of the VT620.

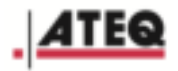

The Radial antenna is recommended when the antenna of the TPMS sensor in the wheel is oriented parallel to the antenna pane of the VT620.

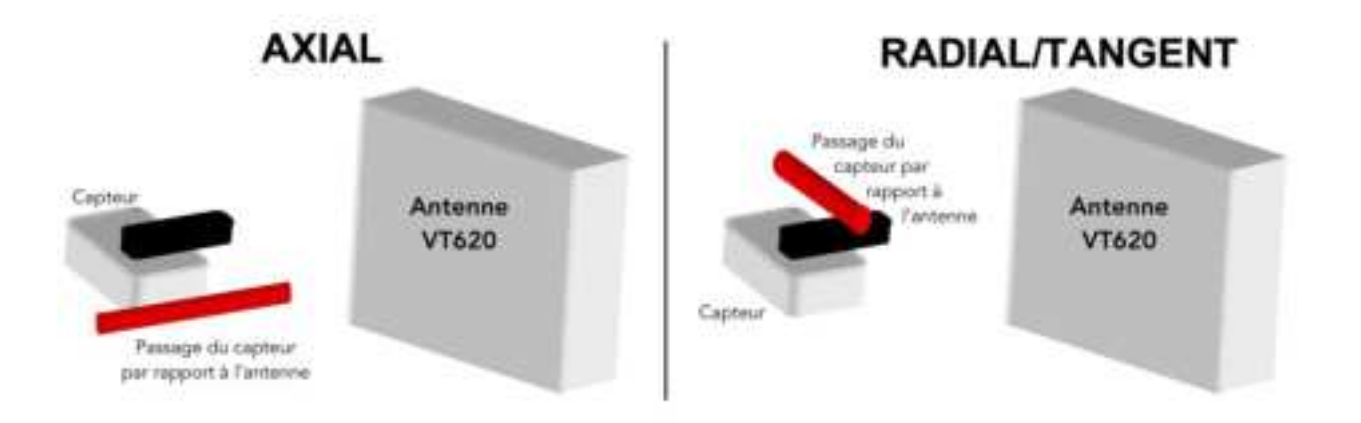

### 2.2.3. Radio frequencies used

- The transmission and activation frequency is: 125 kHz (LF).
- The current reception frequencies are: 433 and 315 MHz (RF) and their derivatives.

Other frequencies are also available on request.

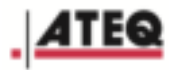

# 3. DEVICE DESCRIPTION

# 3.1. Kit contents

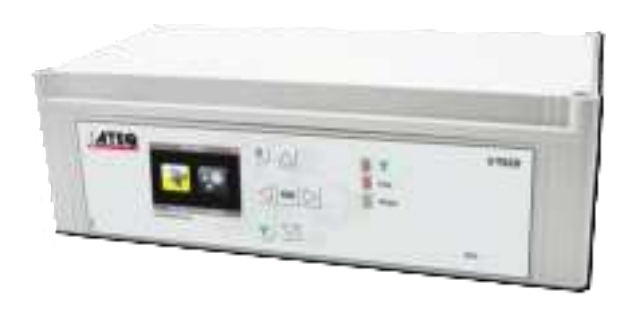

- VT620 device
- Mains power cable
- User manual

Optional

- Communication gateways:
  - Profibus
  - $\circ$  Profinet
  - $\circ$  Devicenet

Accessories

- Universal programming antenna
- Mini antenna

# 3.2. Description of the VT620

The ATEQ VT620 unit is made of molded plastic. The top cover is attached to the main body by six screws.

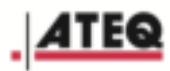

# 4. USER INTERFACE

# 4.1. Overview of VT620 front panel

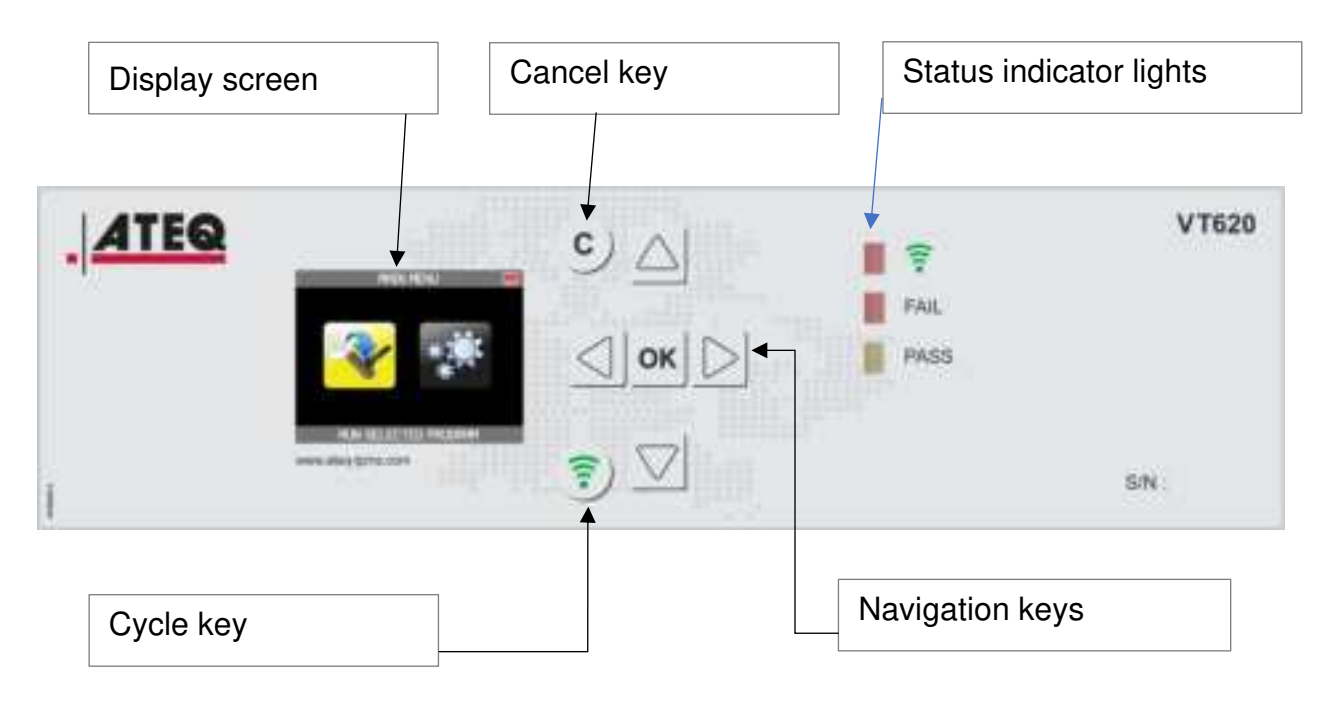

# 4.2. Overview of keypad functions

## 4.2.1.Control keys

| Keys               | Functions                                               |
|--------------------|---------------------------------------------------------|
|                    | <ul><li>Scroll up</li><li>Increase a number</li></ul>   |
| $\bigtriangledown$ | <ul><li>Scroll down</li><li>Decrease a number</li></ul> |
|                    | Scroll left                                             |
|                    | Scroll right                                            |

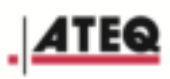

| οκ | <ul> <li>OK/Enter</li> <li>Opens the SETTINGS menu by pressing for three seconds.</li> </ul>                                                                |
|----|----------------------------------------------------------------------------------------------------|
| С  | <ul> <li>C for CANCEL</li> <li>Back to previous menu</li> <li>Back to previous function</li> <li>Exit with no change</li> <li>Stop current cycle</li> </ul> |
| (1 | Start a measurement cycle                                                                                                    |

# 4.3. Overview of the VT620 back panel

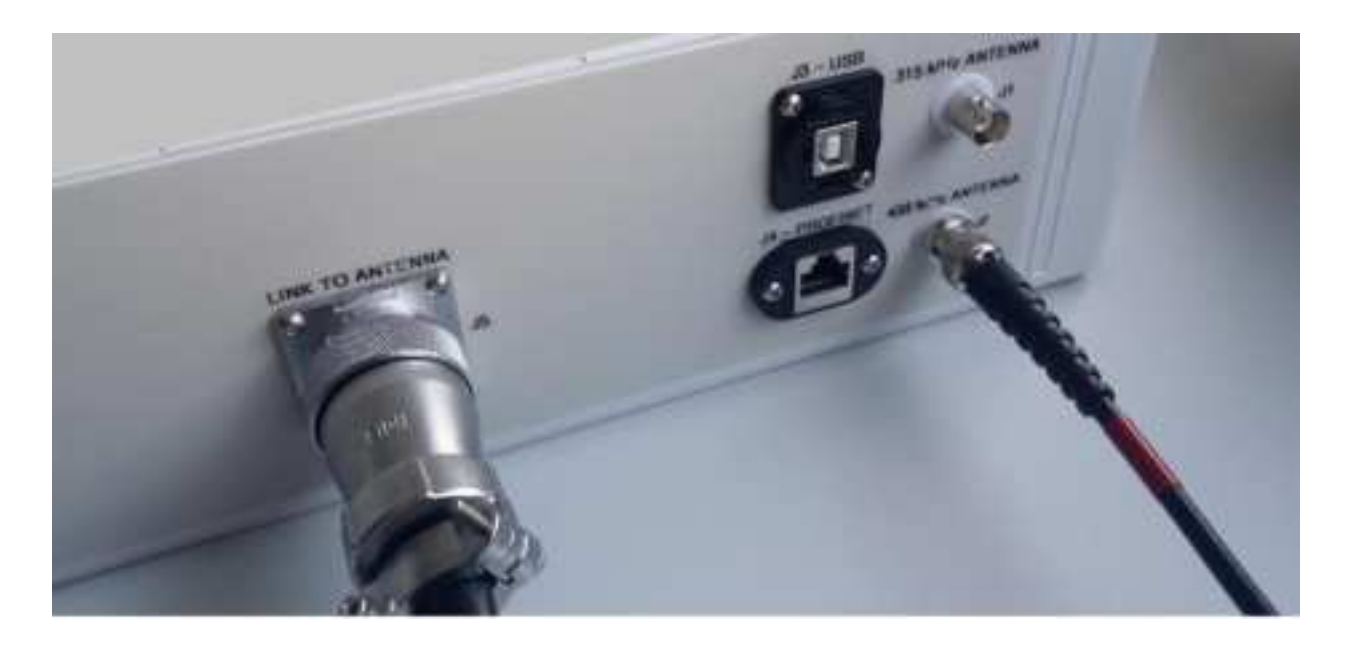

## 4.3.1.On/Off switch

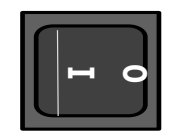

- I: On
- **O**: Off

### 4.3.2. Power supply

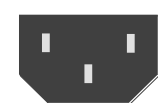

• The **ATEQ VT620** operates at a voltage between 84V and 260V AC.

4.3.3. Reception antenna ports (J1 & J2)

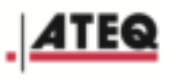

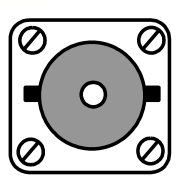

- Two BNC co-axial ports (315 MHz and 433 MHz)
- **J1** is the 315 MHz antenna port
- **J2** is the 433 MHz antenna port

## 4.3.4.USB port (J3)

The USB port connects the VT620 to a PC in order to carry out software updates.

## 4.3.5.RJ45 port (J4)

If the Profinet or Profibus option has been added, the RJ45 port connects the VT620 to the factory PLC.

## 4.3.6. Transmission antenna link port (J5)

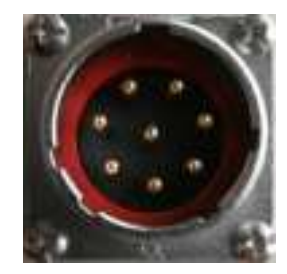

• Note: A 5 m cable is supplied with the antenna.

# 4.4. Display screen and indicator lights

## 4.4.1.LCD display

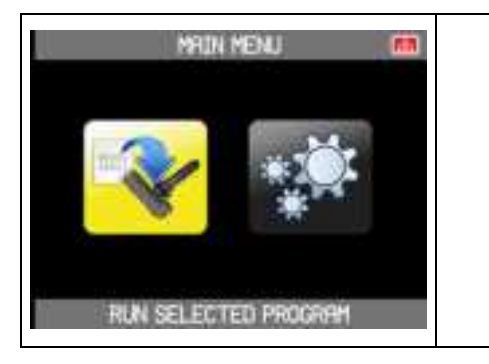

• LCD display for monitoring the current cycle and adjusting the device settings.

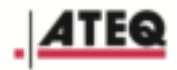

# 4.4.2. Indicator lights

| FAIL<br>PASS | <ul> <li>TRANSMISSION indicator</li> <li>→ Flashes when LF transmission is in progress.</li> </ul>                                                                                                    |
|--------------|----------------------------------------------------------------------------------------------------|
| FAIL<br>PASS | <ul> <li>PASS indicator</li> <li>→ Lights up when a sensor has responded.</li> </ul>                                                                                                    |
| FAIL<br>PASS | <ul> <li>FAIL indicator         <ul> <li>→ Lights up when no sensor is detected.</li> </ul> </li> <li>The sensor has a set time to respond (the time is set by the selected program). If the VT620 has received no response after this time, the message "COM ERROR. PLEASE TRY AGAIN" is displayed.</li> <li>Action: Check that the selected program is compatible with the sensor you want to read.</li> </ul> |

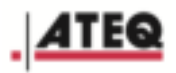

# 5. INSTALLATION RECOMMENDATIONS

Installing the ATEQ universal antenna in an industrial environment requires certain precautions to be taken. The electromagnetic field generated by this antenna (125 kHz) may be weakened or modified by external factors that can impair its operation. The main precautions to be taken relate to fixing the device and the environment near the antenna.

For correct operation of the TPMS installation, avoid placing the VT620 and its antenna near equipment that can generate electrical or electromagnetic disturbance (motors, electronic drives, PLCs, PCs, etc.).

# 5.1. Fixing the antenna

The antenna structure is made from industrial aluminum profiles. These profiles are joined together by plastic blocks acting as insulation.

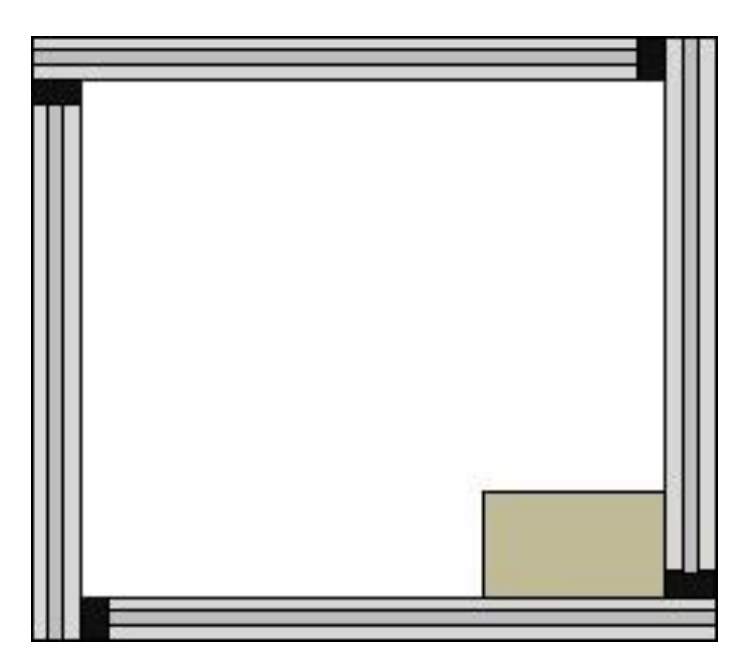

The insulation placed between each upright has to be maintained regardless of the fixing method. The antenna must not be fixed directly onto metal uprights or profiles. The uprights must not be electrically connected to each other. To fix the antenna without short-circuiting the uprights, use the plastic insulating brackets supplied.

# 5.2. Antenna environment

The proximity of metal components affects the electromagnetic field generated by the antenna. If possible, do not install metal components in the antenna field, i.e. less than 40 cm from either side of the antenna.

If there are no metal components nearby, the field generated by the antenna will be the same on both sides of the antenna.

# 5.3. Positioning the antennas

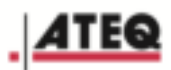

## 5.3.1. For automobile production

A VT620 instrument and an antenna are required on each side of the vehicle.

The operation entails activating each wheel of the vehicle. The following two configurations show the order of passing:

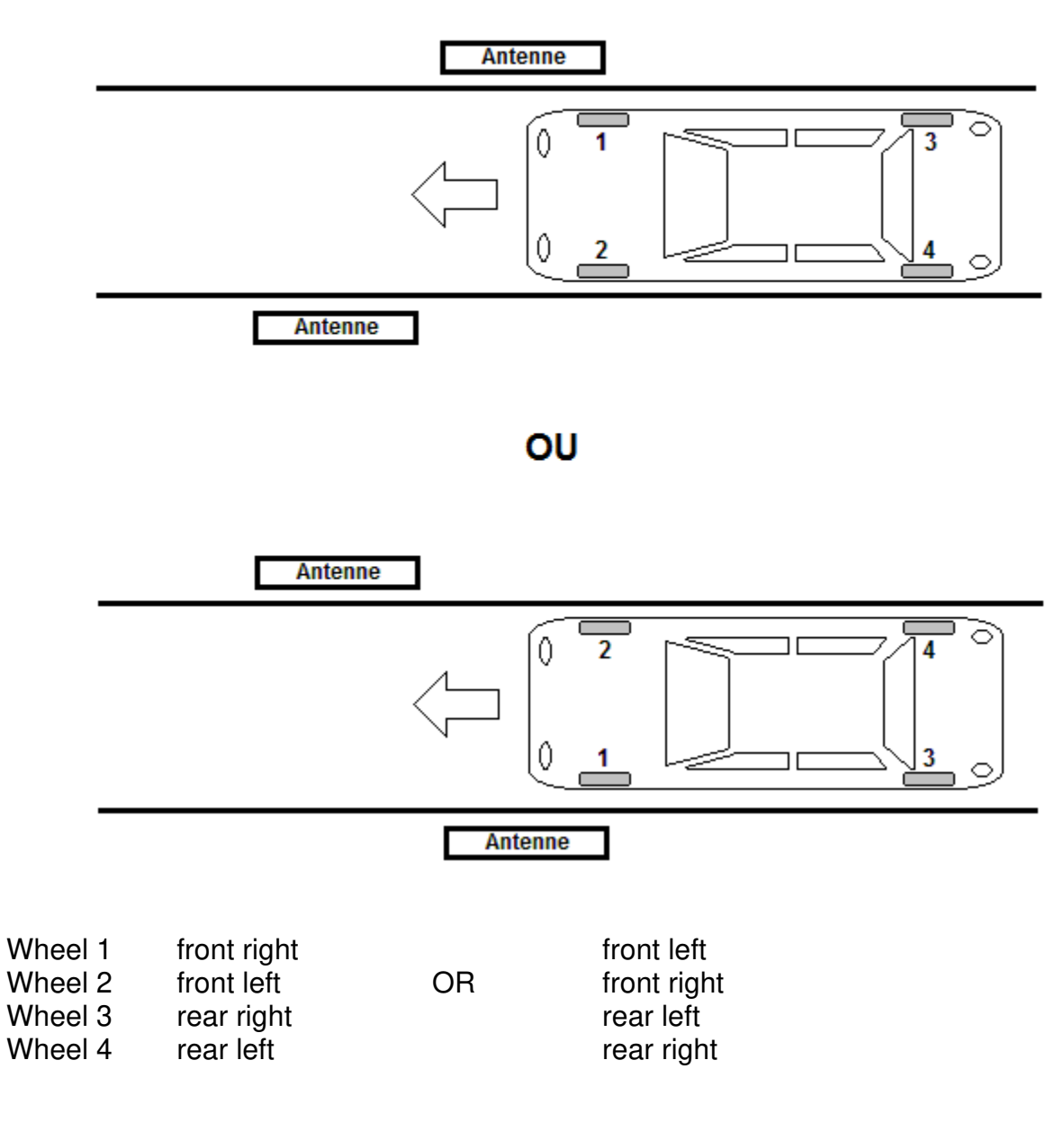

#### 5.3.1.1. Typical vehicle sequence

- new vehicle detection,
- vehicle identification,
- wheel 1 detection,
- wheel 1 cycle start,
- wheel 1 ID reception,
- wheel 2 detection,
- wheel 2 cycle start,
- wheel 2 ID reception,
- wheel 3 detection,

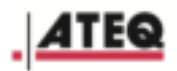

- wheel 3 cycle start,
- wheel 3 ID reception,
- wheel 4 detection,
- wheel 4 cycle start,
- wheel 4 ID reception,
- vehicle end-of-passage detection,
- sending IDs to factory network.

Note: Case of line stop just after cycle start:

• the valve was activated > OK,

the valve cannot be activated because the wheel was not exposed long enough in front of the antenna > when the line restarts, the cycle start should be repeated until the sensor is activated.

### 5.3.1.2. Determining the antenna spacing

The antenna spacing is calculated as follows:

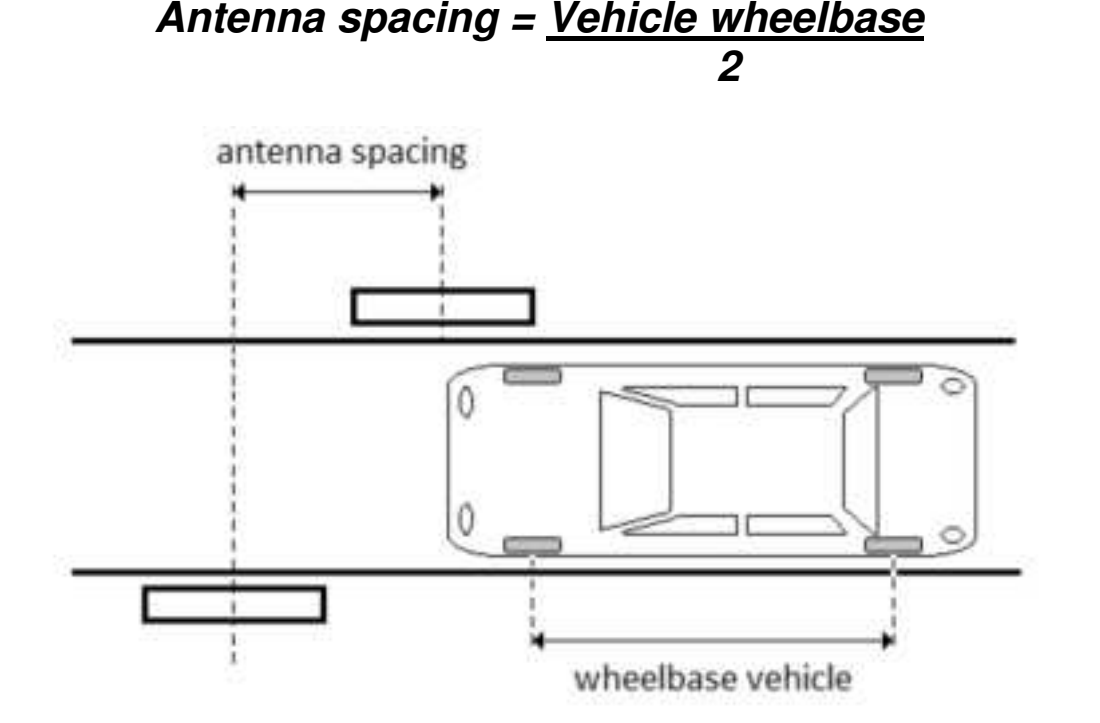

Using this calculation means the exposure time to LF radiation for each of the four wheels will be the same.

Note: If vehicles with different wheelbases are produced on the same line, an intermediate value should be used.

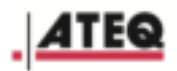

#### 5.3.1.3. Distance between antenna and vehicle wheel

The recommended distance between the antenna and the vehicle wheel is 15 cm to 30 cm. Increasing this distance also increases the risk of activating sensors in another wheel of the vehicle at the same time.

The antenna should be installed at ground level – at the same height as the wheel – and the space in between antenna and vehicle must remain completely free.

#### 5.3.1.4. Automation

The installation must be controlled by a PLC connected to a wheel passage detection system and to a vehicle identification system.

The PLC should be used to manage:

- photocells,
- choice of read/write program,
- vehicle identification,
- cycle start actions,
- collection of cycle results,
- sending read results to the factory network,
- information confirming that the line is running.

### 5.3.2. For wheel production plants

#### 5.3.2.1. Distance between antenna and wheel

For a wheel conveyor system, the antenna is installed horizontally above the wheel. The ideal distance between antenna and wheel is 20 cm. If tires of different width are produced on the same line, an intermediate value should be used.

#### 5.3.2.2. Automation

The installation must be controlled by a PLC connected to a wheel passage detection system.

The PLC should be used to manage:

- photocells,
- choice of read/write program,
- cycle start actions,
- collection of cycle results,
- sending read results to the factory network.

# **5.4. Positioning the ATEQ VT620**

The standard link cable between the VT620 and antenna is 5 meters long. This length allows the device to be moved away from the antenna. The VT620 unit must not be installed in the antenna field.

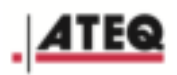

If the antenna is installed in a zone with controlled access, the VT620 unit must be installed outside this zone for easy access to the settings.

# 6. STARTING AND ADJUSTING

# 6.1. Starting the ATEQ VT620

Connect the device to the mains with 84 ~ 240V AC. Power up the device. When the unit is powered up, the following screens are displayed:

| . ATEQ                                                              | <ul> <li>When unit is turned on, the ATEQ screen is<br/>displayed for a few seconds.</li> </ul> |
|---------------------------------------------------------------------|-------------------------------------------------------------------------------------------------|
| JS1A11-01-18                                                        | <ul> <li>Then the software version screen is displayed for a few seconds.</li> </ul>            |
| Program 1: PAL Tire Data (FA)<br>Get Sensor Identification<br>RERDY | • Finally, the <b>READY</b> screen is displayed.                                                |

## 6.2. Menu tree

### 6.2.1.Settings menu

Press the OK key for three seconds to access the Settings menu. This menu is for starting a cycle, changing the settings of the VT620, and creating, editing or deleting cycle programs. Here is the Settings menu tree.

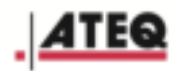

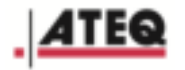

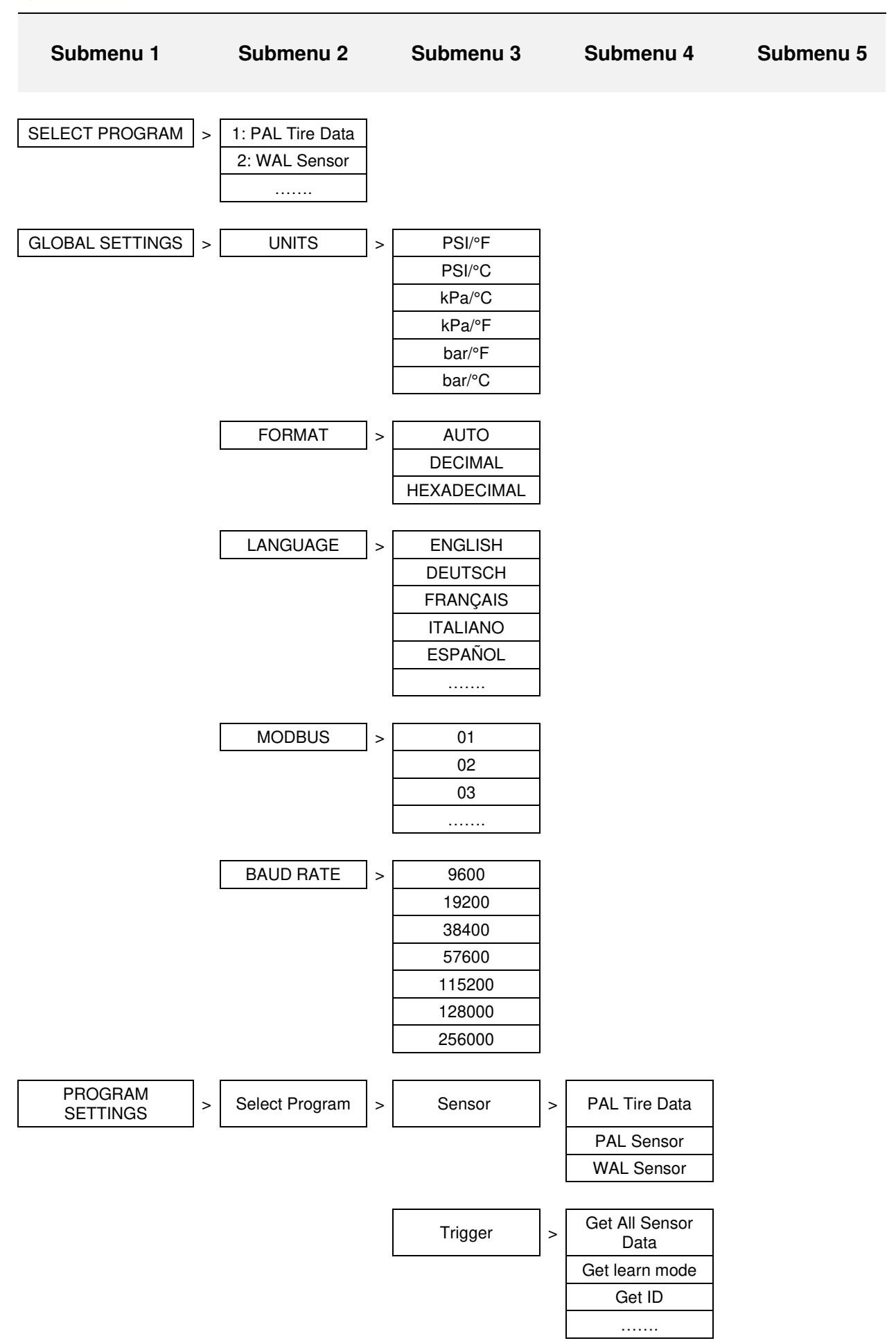

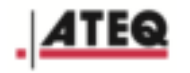

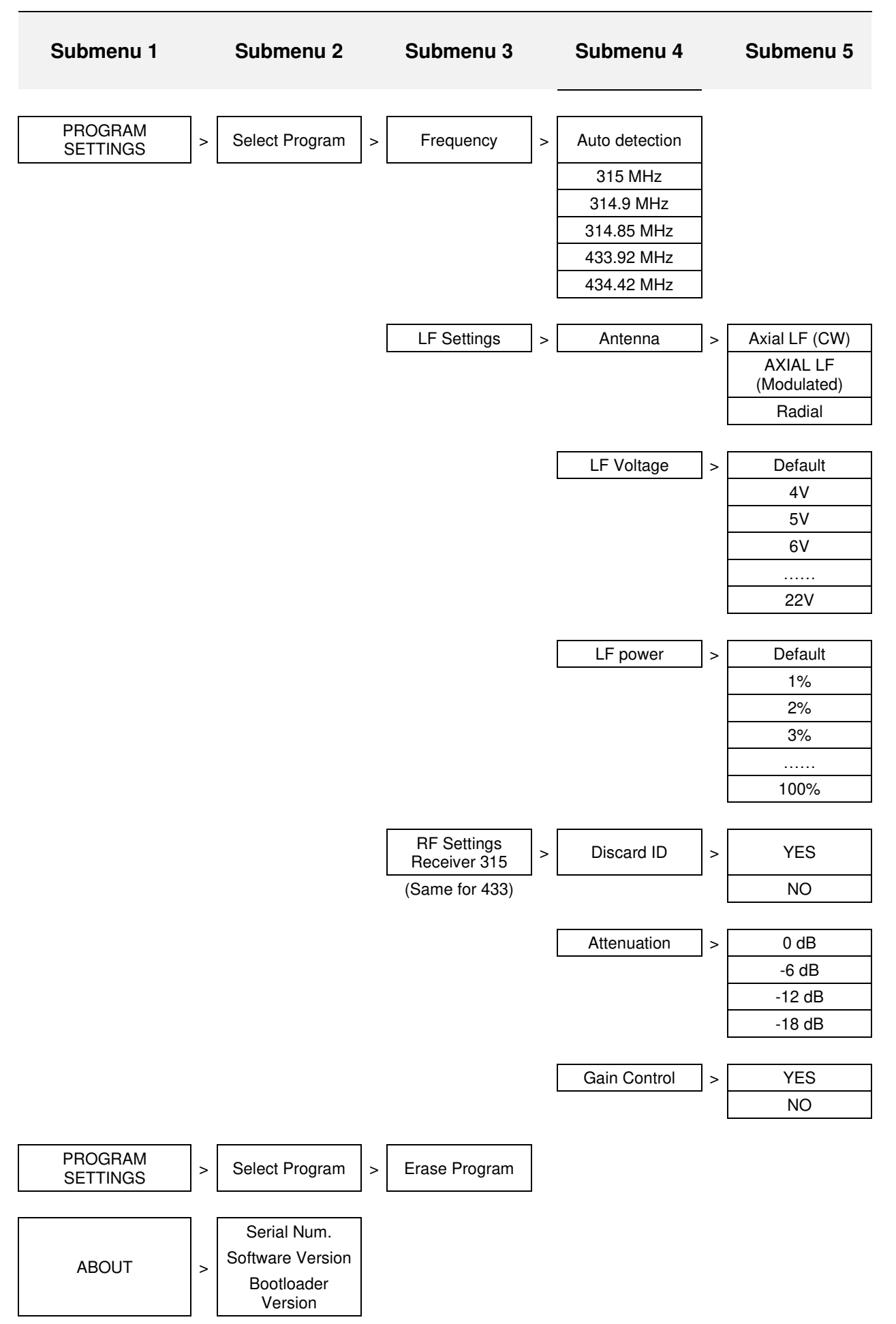

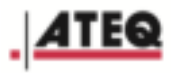

# 7. USING THE VT620

# 7.1. Selecting a program

| From the main menu, press<br>the right arrow to select the<br><b>Settings</b> menu, then press<br>OK.                                                  | οκ         | HREN HENU                                                                                 |
|----------------------------------------------------------------------------------------------------|------------|-------------------------------------------------------------------------------------------|
| The <b>Global Settings</b> screen<br>is displayed.<br>Use the up or down arrows to<br>select <b>Run Program.</b><br>Press <b>OK.</b>                   | OK         | GLOBAL SETTINGS                                                                           |
| The list of available programs<br>is displayed.<br><b>Please note</b> : the programs<br>available vary according to the<br>configuration of the VT620. |            | SELECT PROGRAM                                                                            |
| Use the <b>up</b> or <b>down</b> arrows to select your desired program.                                                                                | $\bigcirc$ | SELECT PROGRAM (a)<br>1: WAL sensor<br>2: PAL sensor<br>3: PAL Tire Data<br>4: PAL sensor |

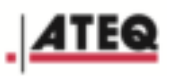

Press **OK** to confirm your choice.

The **Global Settings** screen is displayed.

**RUN PROGRAM** shows the number of the program selected.

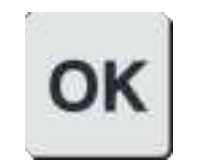

GLOBAL SETTINGS RUN PROGRAM: 2 GLOBAL SETTINGS PROGRAM SETTINGS ABOUT

# 7.2. Starting a cycle program

The activation cycle includes three phases:

- **START:** starting a test cycle;
- **SENSOR ACTIVATION:** the VT620 sends data to the sensor and then switches to receiving mode to receive the sensor's response;
- **END:** the cycle stops automatically as soon as the response from the sensor is obtained or according to the time-out set by the selected program. The data sent by the sensor (ID, pressure, temperature) is displayed.

| From the main menu, press<br>the left arrow to select the<br><b>RUN SELECTED PROGRAM</b><br>menu.                       | $\bigcirc$ | HPIDN HENU                                                                     |
|----------------------------------------------------------------------------------------------------|------------|--------------------------------------------------------------------------------|
| Press <b>OK.</b><br>The <b>READY</b> screen is<br>displayed.                                                            | ΟΚ         | Program 1: PAL Tire Data III<br>Get Sensor identification<br>READY             |
| Press the <b>Transmit</b> key.<br>The cycle program starts and<br>the <b>TRIGGER PROCESSING</b><br>screen is displayed. | <b>?</b>   | Program 1: PFL Tire Data En<br>Get Sensor identification<br>TRIGGER PROCESSING |

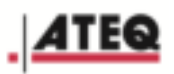

# 7.3. Stopping the current program

Press **C** to stop the current cycle program.

The **Ready** screen shows that the VT620 is ready to start a new cycle program.

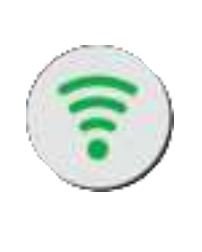

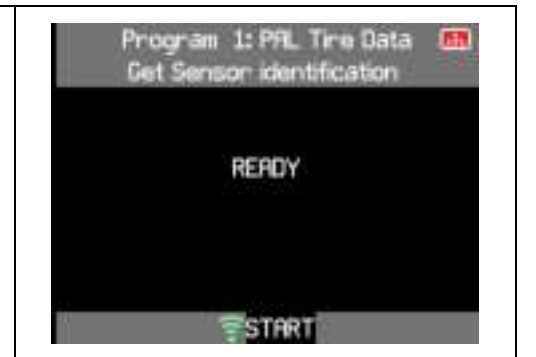

## 7.4. Creating a program

| From the main menu, press<br>the right arrow to select the<br><b>Settings</b> menu. | $\square$  | HREN HENU       |
|-------------------------------------------------------------------------------------|------------|-----------------|
| Press <b>OK</b> to open the <b>Global</b><br><b>Settings</b> menu.                  | ΟΚ         | HREN HENU       |
| Use the up or down keys to select <b>PROGRAM SETTING</b> .                          | $\bigcirc$ | GLOBAL SETTINGS |

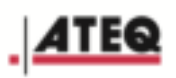

| Press <b>OK</b> .<br>The <b>PROGRAM SETTINGS</b><br>screen is displayed. | ΟΚ        | PROGRAM SETTINGS         fml           1: WAL sensor         2: PAL sensor           2: PAL time Data         4: PAL sensor           5:         6:           6:         7:           8:         9: |
|--------------------------------------------------------------------------|-----------|----------------------------------------------------------------------------------------------------|
| Use the <b>up</b> or <b>down</b> arrows to select an empty line.         | $\square$ | PROGRAM SETTINGS           1: WAL sensor           2: PAL sensor           3: PAL Time Data           4: PAL sensor           5:           6:           7:           8:           9:                |
| Press <b>OK</b> to start creating the program.                           | ΟΚ        | PROGRAM SETTINGS End<br>Sensor:<br>Frequency: Auto detection<br>LF Settings<br>RF Settings Receiver 315<br>RF Settings Receiver 433<br>Enase Program                                                |
| Press <b>OK</b> to display the <b>Sensor</b> screen.                     | ΟΚ        | Sensor 📻<br>PAL Tire Data<br>PAL sensor<br>WAL sensor                                                                                                    |
| Use the up or down arrows to select a sensor type.                       |           | Sensor 🚮<br>PAL Tire Data<br>PAL sensor<br>WAL sensor                                                                                                    |

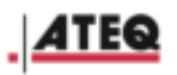

| Press <b>OK</b> to confirm your selection of the sensor type.                          | ΟΚ | Sensor 🚮<br>PAL Tire Data<br>PAL sensor<br>WAL sensor                                                                                                    |
|----------------------------------------------------------------------------------------|----|----------------------------------------------------------------------------------------------------|
| Use the up or down arrows to<br>select <b>Trigger,</b> then press<br><b>OK</b> .       | ΟΚ | PROGRAM SETTINGS EN<br>Sensor: PAL Tire Data<br>Trigger: Write all tire data<br>Frequency: Auto detection<br>LF Settings<br>RF Settings Receiver 315<br>RF Settings Receiver 433<br>Erase Program |
| Use the up and down arrows<br>to select the activation mode,<br>then press <b>OK</b> . | ОК | Trigger<br>Get Sensor identification<br>Write all tire data<br>Read all tire data<br>Write + Verify all tire data                                                                                 |
| Use the up or down arrows to select <b>Frequency</b> , then press <b>OK</b> .          |    | PROGRAM SETTINGS En<br>Sensor: PAL Tire Data<br>Trigger: Write all tire data<br>Frequency: Auto detection<br>LF Settings<br>RF Settings Receiver 315<br>RF Settings Receiver 433<br>Erase Program |

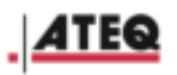

| Use the <b>up</b> or <b>down</b> arrows to select <b>Auto detection</b> or to select an available frequency.                                                                                                    |         | Frequency<br>Ruto detection<br>315 MHz<br>314.9 MHz<br>314.85 MHz<br>433.92 MHz<br>434.42 MHz                                                                              |
|----------------------------------------------------------------------------------------------------|---------|----------------------------------------------------------------------------------------------------|
| Press <b>OK</b> to confirm the choice of frequency.                                                                                                    | οκ      | Frequency<br>Auto detection<br>315 MHz<br>314.9 MHz<br>314.85 MHz<br>433.92 MHz<br>434.42 MHz                                                                              |
| Use the <b>up</b> or <b>down</b> arrows to select <b>LF Settings</b> , then press <b>OK</b> .                                                                                                    | С<br>Ок | PROGRAM SETTINGS  Sensor: PAL Tire Data Trigger: Write all tire data Frequency: Auto detection LF Settings RF Settings Receiver 315 RF Settings Receiver 433 Erase Program |
| Press <b>OK</b> again to adjust the<br>antenna settings.<br>The choice of antenna<br>depends on the characteristics<br>and the position of the sensor<br>when the wheel is passing.<br>Follow the recommendations<br>of the approved installer. | ΟΚ      | LF Settings 🚮<br>Antenna: Rodal LF (CW)<br>LF Voltage: Undefined<br>LF power: Undefined                                                                                    |

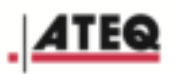

| Use <b>Up</b> or <b>Down</b> to select an antenna type, then press <b>OK</b> to confirm your selection.                                                                                                    | OK<br>OK  | Avial LF (CK)<br>Avial LF (Modulated)<br>Radial                                                   |
|----------------------------------------------------------------------------------------------------|-----------|---------------------------------------------------------------------------------------------------|
| Use <b>Up</b> or <b>Down</b> to select <b>LF</b><br><b>Voltage</b> , then press <b>OK</b> .                                                                                                    | $\square$ | LF Settings (Filler)<br>Antenna: Avial LF (Modulated)<br>LF Voltage: Default<br>LF power: Default |
| <b>LF Voltage</b> is displayed in red.                                                                                                    |           | LF Settings ES<br>Antenna: Avial LF (Modulated)<br>LF Voltage: Default<br>LF power: Default       |
| Use <b>Up</b> or <b>Down</b> to select<br><b>DEFAULT</b> in order to choose<br>the default voltage preset<br>according to the sensor<br>characteristics, or to select an<br>available voltage.<br>Press <b>OK</b> to confirm. | <u>ок</u> | LF Settings Es<br>Antenna: Avial LF (Modulated)<br>LF Voltage: 6 V<br>LF power: Default           |

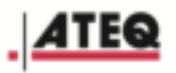

| Use <b>Up</b> or <b>Down</b> to select <b>LF</b><br><b>power</b> , then press <b>OK</b> .                                                                                                    | О<br>К | LF Settings (Antenna: Rxial LF (Modulated)<br>LF Voltage: Default<br>LF power: Default     |
|----------------------------------------------------------------------------------------------------|--------|--------------------------------------------------------------------------------------------|
| <b>LF power</b> is displayed in red.                                                                                                    |        | LF Settings 🚮<br>Antenna: Axial LF (Modulated)<br>LF Voltage: Default<br>LF power: Default |
| Use Up or Down to select<br>DEFAULT in order to choose<br>the default power or select a<br>power percentage of between<br>1% and 100%.<br>Press OK to confirm your<br>choice.<br>Note: The LF transmission<br>power is preset according to<br>sensor sensitivity. It can be<br>adjusted to limit the<br>transmission field around the<br>antenna. You are advised to<br>follow the settings<br>recommended by the<br>approved installer. |        | LF Settings 📻<br>Antenna: Axial LF (Modulated)<br>LF Voltage: Default<br>LF power: 20 %    |
| Press C to return to <b>PROGRAM SETTINGS</b> .                                                                                                    | C      | LF Settings (Antenna: Avial LF (Modulated)<br>LF Voltage: 6 V<br>LF power: 20 %            |

Т

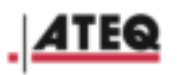

| Use <b>Up</b> or <b>Down</b> to select <b>RF</b><br><b>Settings Receiver 315</b> , then<br>press <b>OK</b> .                                                                                                    | ΟΚ                  | PROGRAM SETTINGS ES<br>Sensor: PAL Tire Data<br>Trigger: Get Sensor identification<br>Frequency: Auto detection<br>LF Settings<br>RF Settings Receiver 315<br>RF Settings Receiver 433<br>Erase Program |
|----------------------------------------------------------------------------------------------------|---------------------|----------------------------------------------------------------------------------------------------|
| Use <b>Up</b> or <b>Down</b> to select<br><b>Discard ID</b> , then press <b>OK</b> .<br>Note: Discard ID checks that<br>the sensor being read is not<br>the same as one that has<br>previously been read.<br>To do so, the unit analyses<br>the last 32 readings. | OK                  | RF Settings Receiver 315 (ff)<br>Discard ID : NO<br>Attenuation: 0 dB<br>Gain control : NO                                                                                                    |
| <b>Discard ID</b> is displayed in red.                                                                                                    |                     | RF Settings Receiver 315 (Finil)<br>Discard ID : NO<br>Attenuation: 0 dB<br>Gain control : NO                                                                                                    |
| Use <b>Up</b> or <b>Down</b> to select<br><b>YES</b> or <b>NO</b> , then press <b>C</b> to<br>return to the previous menu.                                                                                                    | <ul><li>C</li></ul> | RF Settings Receiver 315 (m)<br>Discard ID : YES<br>Attenuation: 0 dB<br>Gain control : NO                                                                                                    |

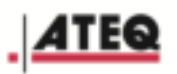

| Use <b>Up</b> or <b>Down</b> to select <b>Attenuation</b> , then press <b>OK</b> .                        | RF Settings Receiver 315  Discard ID : YES Attenuation: 0 dB Gain control : NO |
|----------------------------------------------------------------------------------------------------|--------------------------------------------------------------------------------|
| Use <b>Up</b> or <b>Down</b> to select an attenuation value, then press <b>OK</b> to confirm your choice. | Attenuation<br>8 dB<br>-6 d8<br>-12 dB<br>-18 dB                               |
| Use Up or Down to select<br><b>Gain Control</b> , then press <b>OK</b> .                                  | RF Settings Receiver 315  Discard ID : YES Attenuation: 0 dB Gain control : NO |
| <b>Gain control</b> is displayed in red.                                                                  | RF Settings Receiver 315 E                                                     |

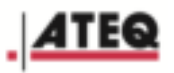

| Use <b>Up</b> or <b>Down</b> to select<br><b>YES</b> or <b>NO</b> , then press <b>OK</b> to<br>confirm.<br>Press <b>C</b> if you wish to cancel<br>and return to the previous<br>menu.                                                                                                    |    | RF Settings Receiver 315 (a)<br>Discard ID : YES<br>Attenuation: 0 dB<br>Gain control : YES                                                                                                    |
|----------------------------------------------------------------------------------------------------|----|----------------------------------------------------------------------------------------------------|
| When the Gain control setting<br>is <b>YES</b> , an extra menu<br>appears:<br><b>RF gain limit</b> .                                                                                                    |    | RF Settings Receiver 315 (Finite Control ID : NO<br>Attenuation: 0 dB<br>Gain control : YES<br>RF gain limit: Learn                                                                                      |
| Use <b>Up</b> or <b>Down</b> to select <b>RF</b><br><b>gain limit</b> , then press <b>OK</b> to<br>confirm.<br>The unit then displays the last<br>gain values made. Select one<br>of the values in order to filter<br>reception of the next readings<br>to values that are below or<br>equal to the value selected. | OK | RF Gain Select         Im           107         107           207         107           207         005                                                                                                  |
| Press <b>C</b> to return to <b>PROGRAM SETTINGS</b> .                                                                                                    | C  | PROGRAM SETTINGS (m)<br>Sensor: PAL Time Data<br>Trigger: Get Senson identification<br>Frequency: Auto detection<br>LF Settings<br>RF Settings Receiver 315<br>RF Settings Receiver 433<br>Enase Program |

Т

Τ

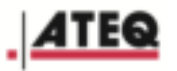

| Use <b>Up</b> or <b>Down</b> to select <b>RF</b><br><b>Settings Receiver 433</b> , then<br>press <b>OK</b> .               | С<br>Ок | PROGRAM SETTINGS (In Sensor: PAL Time Data<br>Trigger: Get Sensor identification<br>Frequency: Auto detection<br>LF Settings<br>RF Settings Receiver 315<br>RF Settings Receiver 433<br>Enase Program |
|----------------------------------------------------------------------------------------------------|---------|----------------------------------------------------------------------------------------------------|
| Use <b>Up</b> or <b>Down</b> to select<br><b>Discard ID</b> , then press <b>OK</b> .                                       |         | RF Settings Receiver 433 (F)<br>Discard ID : NO<br>Attenuation: 0 dB<br>Gain control : NO                                                                                                    |
| <b>Discard ID</b> is displayed in red.                                                                                     |         | RF Settings Receiver 433 (a)<br>Discard ID : NO<br>Attenuation: 0 dB<br>Gain control : NO                                                                                                    |
| Use <b>Up</b> or <b>Down</b> to select<br><b>YES</b> or <b>NO</b> , then press <b>C</b> to<br>return to the previous menu. |         | RF Settings Receiver 433 (a)<br>Discard ID : YES<br>Attenuation: 0 dB<br>Gain control : NO                                                                                                    |

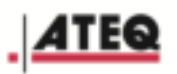

| Use <b>Up</b> or <b>Down</b> to select <b>Attenuation</b> , then press <b>OK</b> .                        | RF Settings Receiver 433 (Finil<br>Discard ID : NO<br>Attenuation: 0 dB<br>Gain control : NO |
|----------------------------------------------------------------------------------------------------|----------------------------------------------------------------------------------------------|
| Use <b>Up</b> or <b>Down</b> to select an attenuation value, then press <b>OK</b> to confirm your choice. | Attenuation En<br>8 dB<br>-6 d8<br>-12 dB<br>-18 dB                                          |
| Use Up or Down to select<br><b>Gain Control</b> , then press <b>OK</b> .                                  | RF Settings Receiver 433 (Fill)<br>Discard ID : NO<br>Attenuation: 0 dB<br>Gain control : NO |
| <b>Gain control</b> is displayed in red.                                                                  | RF Settings Receiver 433 E                                                                   |

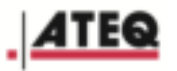

| Use <b>Up</b> or <b>Down</b> to select<br><b>YES</b> or <b>NO</b> , then press <b>C</b> to<br>return to the previous menu.                                                                                                    |   | RF Settings Receiver 433 (a)<br>Discard ID : NO<br>Attenuation: 0 dB<br>Gain control : YES                          |
|----------------------------------------------------------------------------------------------------|---|----------------------------------------------------------------------------------------------------|
| When the <b>Gain Control</b><br>setting is <b>YES</b> , an extra menu<br>appears:<br><b>RF gain limit</b> .                                                                                                    |   | RF Settings Receiver 433 (78)<br>Discard ID : NO<br>Attenuation: 0 dB<br>Gain control : YES<br>RF gain limit: Learn |
| Use <b>Up</b> or <b>Down</b> to select <b>RF</b><br><b>gain limit</b> , then press <b>OK</b> to<br>confirm.<br>The unit then displays the last<br>gain values made. Select one<br>of the values in order to filter<br>reception of the next readings<br>to values that are below or<br>equal to the value selected. |   | RF Gain Select (107)<br>107<br>207<br>107<br>207<br>005                                                             |
| Press <b>C</b> four times or hold this key down for three seconds to return to the main menu.                                                                                                    | C | HRIN HENU                                                                                                    |

# 7.5. Editing a program

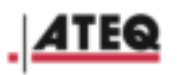

| From the main menu, press<br>the right arrow to select the<br><b>Settings</b> menu, then press<br><b>OK</b> . | οκ | HRIN HENU                                                                                                    |
|----------------------------------------------------------------------------------------------------|----|----------------------------------------------------------------------------------------------------|
| Use <b>Up</b> or <b>Down</b> to select <b>PROGRAM SETTING,</b> then press <b>OK</b> .                         | ΟΚ | GLOBAL SETTINGS  RUN PROGRAM: 1 GLOBAL SETTINGS PROGRAM SETTINGS ABOUT                                                                                                    |
| Use <b>Up</b> or <b>Down</b> to select the program you want to edit, then press <b>OK</b> .                   |    | PROGRAM SETTINGS         En           1: WAL sensor         2: PAL sensor           3: PAL Time Data         4: PAL sensor           5:         6:           6:         7:           8:         9:     |
| The details of the selected<br>program are displayed.<br>All program settings can be<br>edited.               | οκ | PROGRAM SETTINGS 5<br>Sensor: PAL Tire Data<br>Trigger: Get Sensor identification<br>Frequency: Auto detection<br>LF Settings<br>RF Settings Receiver 315<br>RF Settings Receiver 433<br>Erase Program |

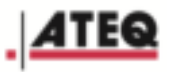

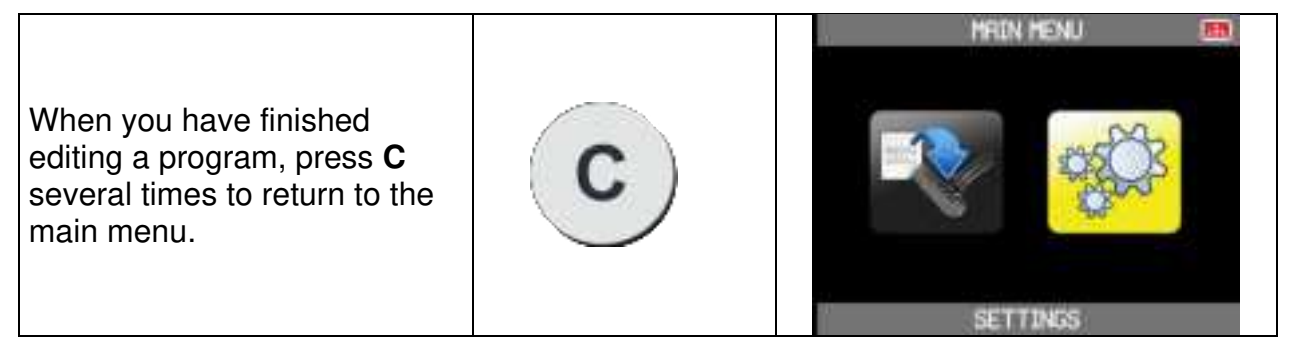

# 7.6. Deleting a program

| From the main menu, press<br>the right arrow to select the<br><b>Settings</b> menu, then press<br><b>OK</b> . | οκ        |                                                                                                    |
|----------------------------------------------------------------------------------------------------|-----------|----------------------------------------------------------------------------------------------------|
| Use <b>Up</b> or <b>Down</b> to select<br><b>PROGRAM SETTING,</b> then<br>press <b>OK</b> .                   | <u>Ок</u> | GLOBAL SETTINGS                                                                                                    |
| Use <b>Up</b> or <b>Down</b> to select the program you want to delete, then press <b>OK</b> .                 | С<br>Ок   | PROGRAM SETTINGS         Image: Constraint of the sensor           1: WAL sensor         3: PAL Time Data           4: PAL sensor         5: |

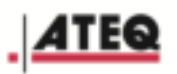

| Use <b>Up</b> or <b>Down</b> to select<br><b>Erase Program</b> .                               | $\leq \left  \right\rangle$ | PROGRAM SETTINGS EN<br>Sensor: PAL Tire Data<br>Trigger: Get Sensor identification<br>Frequency: Auto detection<br>LF Settings<br>RF Settings Receiver 315<br>RF Settings Receiver 433<br>Enase Program |
|------------------------------------------------------------------------------------------------|-----------------------------|----------------------------------------------------------------------------------------------------|
| Press <b>OK.</b><br>The program is deleted.<br>The list of remaining programs<br>is displayed. | ΟΚ                          | PROGRAM SETTINGS           1: WAL sensor           2: PAL sensor           3:           4: PAL sensor           5:           6:           7:           8:           9:                                  |
| Press <b>C</b> several times to return to the main menu.                                       | С                           | HRIN HENU                                                                                                    |

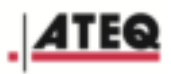

# 8. GLOBAL SETTINGS MENU

The **GLOBAL SETTINGS** menu is for configuring the device. It is used to set up the operation of the VT620 and to store interface display options.

# 8.1. Opening the GLOBAL SETTINGS menu

| From the main menu, select<br>the settings menu icon, then<br>press <b>OK</b> . | ΟΚ         | HRIN HENU       |
|---------------------------------------------------------------------------------|------------|-----------------|
| Use Up or Down to select <b>GLOBAL SETTINGS</b> , then press <b>OK</b> .        | $\bigcirc$ | GLOBAL SETTINGS |

## 8.2. Choosing the pressure and temperature units

| In <b>GLOBAL SETTINGS</b> ,<br>select <b>UNITS,</b> then press <b>OK</b> .                                                                                                    | ΟΚ | GLOBAL SETTINGS                                                                                                    |
|----------------------------------------------------------------------------------------------------|----|----------------------------------------------------------------------------------------------------|
| Use Up or Down to choose a<br>pressure unit and a<br>temperature unit.<br>The pressure units are:<br>• PSI,<br>• kPa,<br>• bar.<br>The temperature units are:<br>• °F<br>• °C |    | UNIT SELECTION (FR)<br>PSI/ <sup>°</sup> C<br>KPa/ <sup>°</sup> C<br>kPa/ <sup>°</sup> F<br>bar/ <sup>°</sup> F<br>bar/ <sup>°</sup> C |

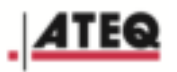

| Press <b>OK</b> to confirm the choice of pressure unit and temperature unit. | οκ | UNIT SELECTION EN<br>PSI/ <sup>°</sup> F<br>PSI/ <sup>°</sup> C<br>kPa/ <sup>°</sup> C<br>kPa/ <sup>°</sup> F<br>ban/ <sup>°</sup> F<br>ban/ <sup>°</sup> C |
|------------------------------------------------------------------------------|----|----------------------------------------------------------------------------------------------------|
|------------------------------------------------------------------------------|----|----------------------------------------------------------------------------------------------------|

# 8.3. Choosing the ID display format

| From the <b>GLOBAL</b><br><b>SETTINGS</b> menu select<br><b>FORMAT,</b> then press <b>OK</b> .                                                                                                    | ΟΚ | GLOBAL SETTINGS                              |
|----------------------------------------------------------------------------------------------------|----|----------------------------------------------|
| <ul> <li>Use Up or Down to select the format.<br/>The formats are:</li> <li>AUTO: the ID is displayed as received by the VT620,</li> <li>DECIMAL: the ID is always displayed in decimal even if it is received in hexadecimal,</li> <li>HEXADECIMAL: the ID is always displayed in hexadecimal even if it is received in decimal.</li> </ul> |    | Format (1)<br>Auto<br>Decimal<br>Hexadecimal |
| Press <b>OK</b> to confirm the format choice.                                                                                                    | ΟΚ | Format (1)<br>Auto<br>Decimal<br>Hexadecimal |

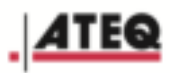

# 8.4. Choosing the device language

| From the <b>GLOBAL</b><br><b>SETTINGS</b> menu select<br><b>LANGUAGE,</b> then press <b>OK</b> . | ΟΚ         | GLOBAL SETTINGS                                                                                         |
|--------------------------------------------------------------------------------------------------|------------|----------------------------------------------------------------------------------------------------|
| Use Up or Down to select the<br>language you require.                                            | $\bigcirc$ | LANGUAGE ESTINA<br>DANSK<br>DEUTSCH<br>ENGLISH<br>ESPAÑOL<br>FRANÇAIS<br>HRVATSKI<br>ITALIANO<br>MAGYAR |
| Press <b>OK</b> to confirm the language choice.                                                  | ΟΚ         | LANGUAGE ESTINA<br>DANSK<br>DEUTSCH<br>ENGLISH<br>ESPAÑOL<br>FRANÇAIS<br>HRVATSKI<br>ITALIANO<br>MAGYAR |

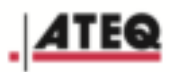

# 8.5. Adjusting the MODBUS setting

| From the <b>GLOBAL</b><br><b>SETTINGS</b> menu select<br><b>MODBUS,</b> then press <b>OK</b> .                         | ΟΚ     | GLOBAL SETTINGS |
|----------------------------------------------------------------------------------------------------|--------|-----------------|
| <b>MODBUS</b> is displayed in red.<br>Use Up or Down to choose<br>the <b>MODBUS</b> address, then<br>press <b>OK</b> . | $\leq$ | GLOBAL SETTINGS |

# 8.6. Setting the baud rate

| From the <b>GLOBAL</b><br><b>SETTINGS</b> menu select<br><b>BAUD RATE</b> , then press <b>OK</b> . | ΟΚ        | GLOBAL SETTINGS                                    |
|----------------------------------------------------------------------------------------------------|-----------|----------------------------------------------------|
| Use Up or Down to select the baud rate you require.                                                | $\square$ | <b>3688</b> 19200 38400 57600 115200 128000 256000 |

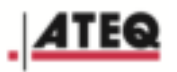

| Press <b>OK</b> to confirm the choice of baud rate. | οκ | 9600<br>19200<br>38400<br>57600<br>115200<br>128000<br>256000 |
|-----------------------------------------------------|----|---------------------------------------------------------------|
|-----------------------------------------------------|----|---------------------------------------------------------------|

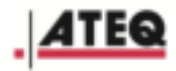

# 9. INDEX

### Α

| Antenna dimensions     |   |
|------------------------|---|
| Antenna specifications | 6 |
| Attenuation            |   |
| Available programs     |   |
| Axial                  |   |

#### В

| 7 |
|---|
| 0 |
| 0 |
|   |

### С

| Control keys | 10 |
|--------------|----|
| control kcys |    |

### D

| Decimal            |        |
|--------------------|--------|
| Degrees Celcius    |        |
| Degrees Fahrenheit |        |
| Dimensions VT620   | 5      |
| Discard ID         | 28, 31 |
|                    |        |

### Ε

| End 21 |  |
|--------|--|
| End    |  |

### F

| FAIL indicator     |           |
|--------------------|-----------|
| Fixing the antenna | 13        |
| Frequency          | 7, 11, 25 |

#### G

| Gain         | 29, | 32 |
|--------------|-----|----|
| Gain control | 29, | 32 |

### Η

| Hexadecimal |
|-------------|
|-------------|

### К

| kPa |   |
|-----|---|
|     |   |
|     | L |

| Language              | 39 |
|-----------------------|----|
| LF 7, 12, 25, 26, 27  |    |
| LF transmission modes | 7  |
| LF types              | 7  |

#### Μ

#### Ρ

| PASS indicator   | 12 |
|------------------|----|
| Pressure         | 37 |
| Program Settings | 17 |
| PSI 37           |    |

### R

| Radial                  | 7, 26 |
|-------------------------|-------|
| Radio frequencies       | 7     |
| Reception antenna ports | 11    |
| RF 7, 28, 31            |       |

### S

| Selecting a program | 20                |
|---------------------|-------------------|
| Sensor              | 4, 12, 21, 23, 24 |
| Sensor Checking     | 21                |
| Start               | 21                |

### Т

| Technical specifications VT620 | 5 |
|--------------------------------|---|
| Temperature                    |   |
| Transmission antenna port      |   |
| Transmission indicator         |   |
| Trigger                        |   |
| 66 -                           | , |

### V

| Version number |  | 1 |
|----------------|--|---|
|----------------|--|---|

#### FCC Caution:

This device complies with part 15 of the FCC Rules. Operation is subject to the following two conditions: (1) this device may not cause harmful interference, and (2) this device must accept any interference received, including interference that may cause undesired operation.

Any changes or modifications not expressly approved by the party responsible for compliance could void the user's authority to operate the equipment.

NOTE: This equipment has been tested and found to comply with the limits for a Class B digital device, pursuant to Part 15 of the FCC Rules. These limits are designed to provide reasonable protection against harmful interference in a residential installation. This equipment generates, uses and can radiate radio frequency energy and, if not installed and used in accordance with the instructions, may cause harmful interference to radio communications. However, there is no guarantee that interference will not occur in a particular installation.

If this equipment does cause harmful interference to radio or television reception, which can be determined by turning the equipment off and on, the user is encouraged to try to correct the interference by one or more of the following measures:

- -- Reorient or relocate the receiving antenna.
- -- Increase the separation between the equipment and receiver.
- -- Connect the equipment into an outlet on a circuit different
- from that to which the receiver is connected.
- -- Consult the dealer or an experienced radio/TV technician for help.

To maintain compliance with FCC's RF Exposure guidelines, This equipment should be installed and operated with minimum distance between 20cm the radiator your body: Use only the supplied antenna.

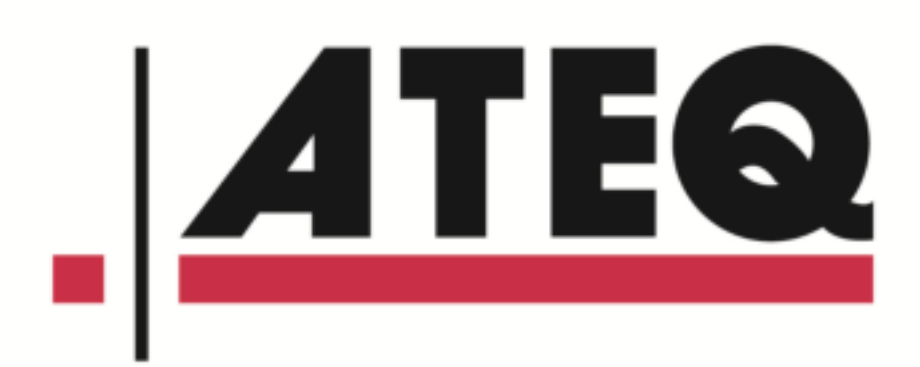